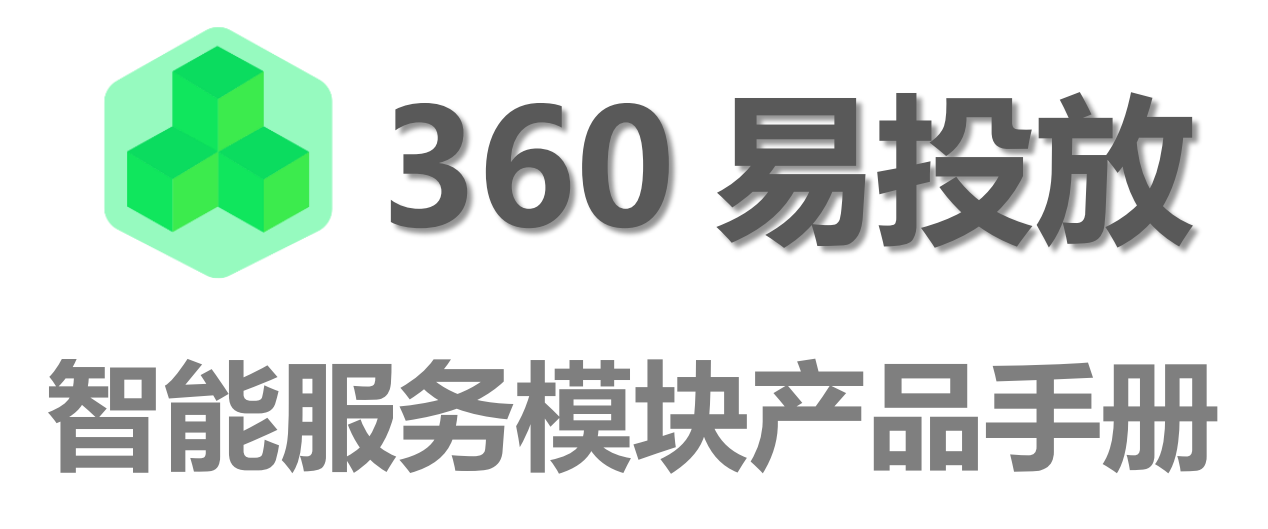

PC 信息流适用

概述:

- 智能服务模块包含:一键标题(帮我写标题、智能文案),一键创意(帮我填创意),一
   键裁剪、一键视频。
- PC 展示广告创意设置页面进行设置,旨在协助广告主更快更好的制作投放创意。
- 目前 PC 信息流和场景橱窗两种类型推广计划支持一键功能。

一、省心必备——一键创意

## 步骤1创意设置界面:一键创意

| <b>请输入您</b><br>您可以在此解 | 3的创意标题<br>1入创意描述,让用户了解 | 更多                     |           | 广告                 |
|-----------------------|------------------------|------------------------|-----------|--------------------|
| 18                    | 10×100像素               | 180×100像赛              | 180×100像赛 | 180×100像赛          |
| <b>#75</b>            | ● 一鍵创意 ▼<br>一键句题 ▼     |                        |           |                    |
| * 标题:                 | 设置通配符 😮 : {地域}         | (月份) (星期) (日期) (时段) (借 | 此时)(品类)   | 15-30个字内 一使用智能文案优化 |
| * 描述:                 | 设置通配符 😒 : {地域}         | (品类)                   |           | 15-60个字内           |
| * 目标地址:               |                        |                        |           | 修改后需重新审核 使用建站工具    |
|                       |                        |                        |           |                    |

说明:设置信息流多图创意时,可以看到左图红色剪头所标的位置出现带有易投放 logo

的一键创意按钮。

步骤 2 浏览挑选创意

| 一键创意                           | _ | 25      |
|--------------------------------|---|---------|
| 智能的原料                          |   | ご 換一组   |
| • 创意组合                         | 0 | 选择业务关键词 |
| 免费领   早数启蒙100课数学祝颂 , 辅导孩子太实用了! |   |         |
|                                |   | 已选关键词   |
|                                |   | 少儿英语 ×  |
| ○ 创意坦合二                        | G |         |
| 劲爆 (地域)小学数学补习辅导班选择都家~2019年优惠!  |   |         |
|                                |   |         |
|                                |   |         |

说明: 点击按钮,弹出如右图所示的创意选择框。系统会为您提供四组创意,如果都不满 意可以点击右上方的换一组切换

### 步骤3 修改文案和调整图片

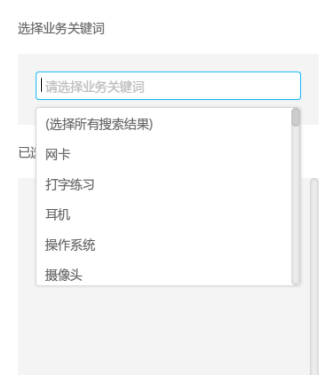

说明:如果系统推荐的创意没有满意的,可以点击右侧关键词框,下拉选择想要的关键词或

者搜索关键词。这时左侧会根据您所选的关键词推荐创意和标题。

步骤4 修改文案和调整图片

说明:点击文案右侧的笔形图标,可以对文案进行修改,点击保存按钮保存。鼠标悬浮到图 片上,会看到切换按钮和上传按钮,点击切换可以将当前的图片切换掉新的图片;点击上传 可以自己上传一张图到当前位置。

| 面 mctsde+C7m                                                               |   |                                  |
|----------------------------------------------------------------------------|---|----------------------------------|
| <ul> <li>● 國際如合一</li> <li>         ·   ·   ·   ·   ·   ·   ·   ·</li></ul> | 0 | 選擇並務失難词<br>已進失聽词<br>(少儿英语×)(早教×) |
| ○ 创意组合二                                                                    | 0 |                                  |
| 今日最新消息:幼儿放育中情景教学法的有效应用 🖌                                                   |   |                                  |

步骤 5 点击确认,保存当前创意。弹框关闭,返回创意设置页面。

可以在创意预览区看到刚才所选的图片,标题区看到标题内容。

| 多图创       | 意    普通创意                           | 动态创意                          | 视频创意                     |          |                |
|-----------|-------------------------------------|-------------------------------|--------------------------|----------|----------------|
| * 素材图片:   | 批量上传 优秀创意<br>JPG/PNG/GIF; JPG/PNG大小 | 参考样例>> 🕢                      | M以内。支持的素材尺寸如下            |          |                |
| 本周安美      | E!你听说过课后一对<br>会入创意描述,让用户了解更多        |                               | -班族错过不再有!                |          |                |
| 11.07     |                                     |                               |                          |          |                |
| * 标题:     | 本周专享!你听说过课后一来<br>设置通配符②: (地域) (月份   | 寸一辅导班吗?上班族制<br>} {星期} {日期} {田 | #过不再有!<br>[段] (倒计时) (品类) | 15-30个字内 | 🛛 使用智能文案优化 🔺 😗 |
| * 描述:     | 设置通配符 💿 : (地域) (品类                  | 5)                            |                          | 15-60个字内 | 描述不能为空!        |
| *目标地址:    |                                     |                               |                          | 修改后需重新审  | 移 使用建站工具       |
| * 推广网站名称: |                                     |                               |                          | 6个字内 🌚   |                |
| + 高级设置    | 提交                                  |                               |                          |          |                |

- 二、专治手抖——-键裁剪
- 步骤1点击一键裁剪

| * 素材图片:                                                              | 批量上传 new 从                                            | 公共素材库挑选素材 创                | ① 金子子 金子子 金子子 金子子 金子子 金子子 金子子 金子子 金子子 金子 | 优秀创意参考样例>> 🌾                 |                  |
|----------------------------------------------------------------------|-------------------------------------------------------|----------------------------|------------------------------------------|------------------------------|------------------|
| 单图样式                                                                 | JPG/PNG/GIF ; JPG/PN                                  | G大小50K以内,GIF大小             | M以内。支持的素材尺寸列表                            | 如右                           |                  |
|                                                                      |                                                       | 清約 入 你的 创建                 | 新石田市                                     |                              | <140x88          |
|                                                                      |                                                       | 您可以在此输入创意措                 | 述,让用户了解更多                                |                              | 180x100          |
|                                                                      |                                                       | -                          |                                          |                              | <283x188         |
|                                                                      |                                                       | 推广                         |                                          |                              | < 660x220        |
|                                                                      |                                                       |                            |                                          | 15-30个字内                     | □ 使用智能文案优化       |
| •标题:                                                                 | 设置通配符 🗨 : (地域)                                        | (月份) (風順) (日期) (           | 时段) (倒计时) (品类)                           |                              |                  |
| •标题:<br>•描述:                                                         | 设置通配符 🗨 : (地域)                                        | (月份) (星期) (日期) (           | 时段) (倒计时) (品类)                           | 15-60个字内                     |                  |
| •标题:<br>•描述:                                                         | 设置通信符 ②:(地域)<br>设置通信符 ④:(地域)                          | (月份) (風間) (日期) (<br>(品类)   | 时段) (衡计时) (品类)                           | 15-60个字内                     |                  |
| •标题:<br>•描述:<br>•目标地址:                                               |                                                       | (月份) (2006) (日時) (<br>(品类) | 胡穀 (御計封) (品类)                            | 15-60个字内<br>修改后需重新1          | 申核 使用建站工具        |
| <ul> <li>标题:</li> <li>描述:</li> <li>目标地址:</li> <li>個行网站名称:</li> </ul> | 121113687279 • : (15533)<br>1221113687279 • : (15533) | (月份) (加加) (日N) (<br>(品类)   | 560) (例)计句1) (品类)                        | 15-60个字内<br>修改后需重新<br>6个字内 • | <b>幹核 使用建站工具</b> |

说明:设置信息流单图创意时,可以看到左图红色剪头所标的位置出现带有易投放 logo 的一键裁剪按钮。一键裁剪可以帮助广告主一次裁剪出信息流四个尺寸的图片,并且一次投 放出去。尺寸为上图所见的 140\*88、180\*100、283\*188、660\*220。

步骤 2 开始裁剪

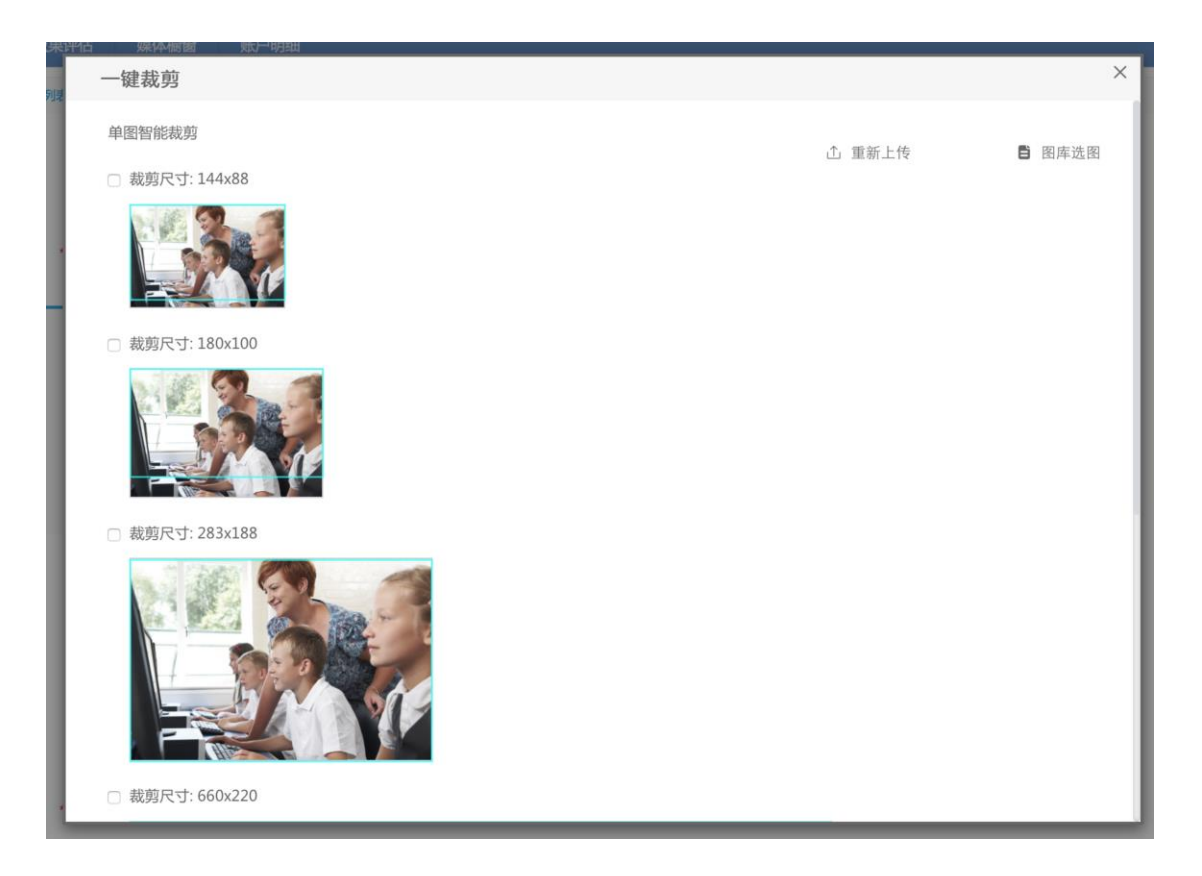

- (1) 说明:打开弹框,点击重新上传图片。广告主选择好图片后点击打开,大约经过 1-2 秒的计算,系统自动为广告主计算出图片最佳缩放尺寸,并用线框框出裁剪部分。 广告主可以上下拖动线框,对裁剪的范围进行微调。
- (2) 说明,点击图库选图,进入易投放公共素材库进行选图进行裁剪。

步骤3选择图片

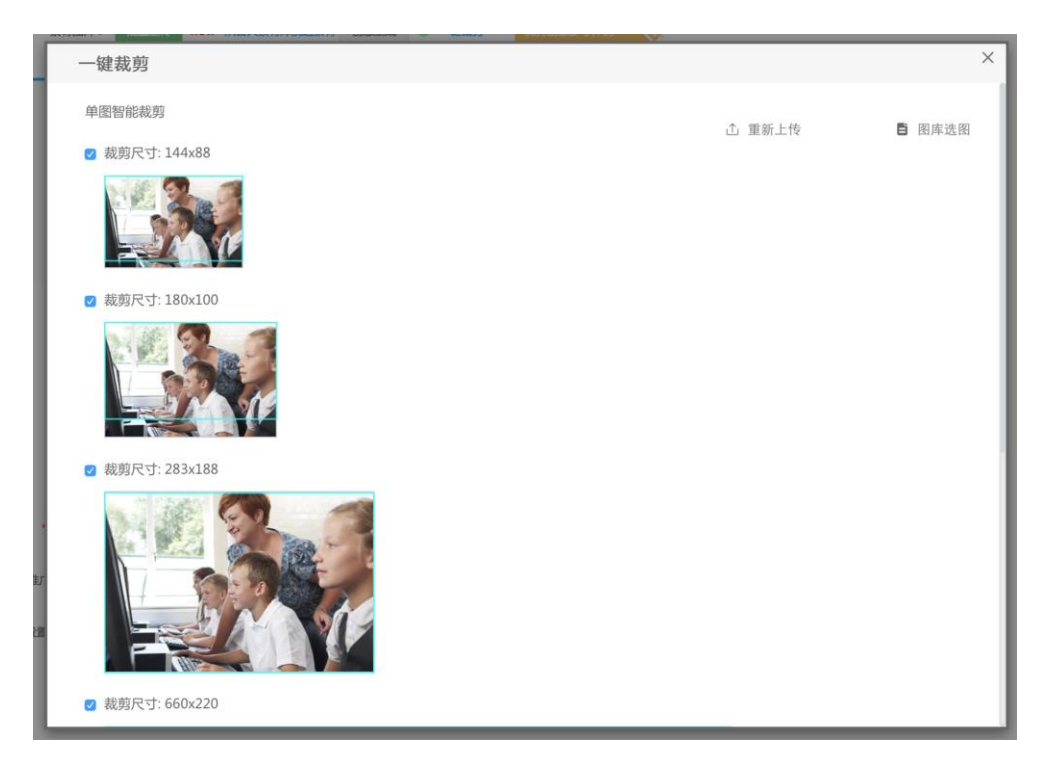

说明:系统默认勾选全部四个尺寸的图片,广告主可以对不想要的尺寸取消勾选。

## 步骤4 保存图片

| 10 10 10 10 | <b>浩椧</b> λ 你的创音标题  | 140x88      |
|-------------|---------------------|-------------|
|             | 您可以在此输入创意描述,让用户了解更多 | <180x100 C  |
| 0.000       |                     | < 283x188 C |

说明:点击保存图片,关闭当前弹框并反馈创意设置页面。可以在创意预览区看到刚才勾选 的图片出现在这里。

接下来正常设置投放的其他必填项及定向,就可以开始投放了。

三、文思泉涌——一键标题

步骤1 点击一键标题

| 多图创                   | 意 普通创意                                     | 动态创意                       | 视频创意         |                         |
|-----------------------|--------------------------------------------|----------------------------|--------------|-------------------------|
| * 素材图片:               | 批量上传 优秀创意<br>JPG/PNG/GIF; JPG/PNG大/        | 参考样例>> 🕢                   | l内。支持的素材尺寸如下 |                         |
| <b>请输入线</b><br>您可以在此数 | 次的创意标题<br>輸入创意描述,让用户了解更多                   |                            |              | 广告                      |
| 1:                    | 80x100像素                                   | 180x100像素                  | 180x100像赛    | 180×100像素               |
| <u>11.73</u>          | <ul> <li>● 一键创意</li> <li>● 一键标题</li> </ul> |                            |              |                         |
| * 标题:                 | 设置通配符 😨 : {地域} {月份                         | 3) { <b>星期</b> } {日期} (时段) | + (倒计时) {品类} | 15-30个字内 🗌 使用智能文案优化 🔌 📀 |
| * 描述:                 | 设置通配符 🔮 : (地域) (品勢                         | <b>š</b> )                 |              | 15-60个字内                |
| * 目标地址:               |                                            |                            |              | 修改后需重新审核 使用建站工具         |
| * 推广网站名称:             |                                            |                            |              | 6个字内 📀                  |
| + 高级设置                |                                            |                            |              |                         |

说明:在信息流广告计划中,多图创意和普通创意、动态创意、视频创意下都能看到一键标

题。点击一键标题按钮弹出如下内容框。

步骤 2 搜索并选择关键词

| 第一步,请选择业务关键词       已选关键词         业务关键可:       □         第二步,推荐文案       □         第二步,推荐文案       □         15 - 30 个字       □         设置通路符(地域)(月份)(里期)(日期)(时段)(例计时)(品类)       □         网络电视怎么说道?专家分争10年的选购经验!       □         网络电视怎么说道?专家分争10年的选购经验!       □         网络电视远念戏道?专家分争10年的选购经验!       □         网络电视远念戏道?天导认准这几点!       □         网络电视远念戏道?专家分争10年的选购经验!       □         网络电视远参戏的考虑。       □         专好好消息!       - 一 网络电视说 金波版教师编题!         于法-网络电视说 金波版教师编述       □         并好的名关键词       ■         "你?- 网络电视说 奇法地说大说两找五分析!       ■         "你?- 网络电视说 专家选述?这才选购技五分析图!       ■         "你?- 网络电视说 金选论?这才选购技五分析图!       ■         "你?- 网络电视说 金达选?这才选购技五分析图!       ■         "你?- 网络电视说 金达达?这才选购技五分析图!       ■         "你?- 网络电视视 学会选??这才选购技五分析图!       ■         文 许依视频如云云 大能调频和 (元)       ●         ①       > ○       > ○         ③       > ○       > ○         ③       > ○       > ○         ③       > ○       > ○ | 我写标题                                                                                                    |            |                |
|----------------------------------------------------------------------------------------------------|----------------------------------------------------------------------------------------------------|------------|----------------|
| 业务又能助:                                                                                                    | <del>第一步</del> 请选择小家关键词                                                                                                    |            | 已选关键词          |
| 第二步,推荐文案         15 - 30 个寿         设置通路符 (地域) (月份) (星期) (日期) (时段) (倒计时) (品类)         网络电视怎么选购?只需?\\\\\\\\\\\\\\\\\\\\\\\\\\\\\\\\\\\                                                                                                    | カ ジ, 時後半立万人進回<br>业务关键词:                                                                                                    |            | 网络电视 ×         |
| 15 - 30 个寿         设置通配符 (地域) (月份) (星期) (日期) (时段) (倒计时) (品类)         网络电视怎么选购?只需?\\\\\\\\\\\\\\\\\\\\\\\\\\\\\\\\\\\                                                                                                    | 第二步,推荐文案                                                                                                    |            |                |
| 网络电视怎么挑选?专家分享10年的选购经验!<br>网络电视怎么选购?只需认证这几点!<br>网络电视透频要点?什么品牌值得考虑。<br>今日比她就尊享! - 网络电视说选游师游功.<br>~ 今石.比她试: - 网络电视说选游师游别.<br>干货: - 网络电视如何选购?四个方法让你快速了解!<br>今日好消息! - ^ / 工业者 网络电视递影必备攻悠.<br>嘉诺汉圣智敏/记言双角电视不用问别/J.<br>惊讶: - 网络电视要怎么选?这3 大选购技巧好用!                                                                                                    | 设置通配符 (地域) (月份) (星期) (日期) (时段) (倒计时) (品类)                                                                                    | 15 - 30 个字 |                |
| ***ロガは感: ~/\.j.05年内時4年低成熟約2音以降。     手动倫人关键词       第追文了電域以后实网络电机要怎么选?这3大选购技巧好用!                                                                                                    | 网络电视怎么就选?专家分享10年的选购经验!<br>网络电视运购要点?什么品牌借得考虑~<br>今日(地域)尊享!-网络电视设备选购技巧.<br>今天(地域)本地别获撒!-网络电视的选购和鉴别.<br>干货、网络电视如问选购?四个方法让你快速了解! |            |                |
| <ul> <li>☑ 允许低化我的文案</li> <li>关键词请勿超过5个字</li> </ul>                                                                                                    | 今日好用思!一八」必看如塔电视远频必备攻略.<br>靠谱又智能!以后买网络电视不用问别人!<br>惊讶:-网络电视要怎么选?这3大选购技灯5好用!                                                    |            | 手动输入关键词<br>请输入 |
|                                                                                                    | ☑ 允许优化我的文案                                                                                                    |            | 关键词请勿超过5个字     |

说明:系统会根据广告主所在行业推荐关键词。在搜索框输入关键词,下拉框会显示与该输 入词匹配的关键词,点击选择关键词。已选的关键词会出现在右侧。点击关键词后面的×号 可删除关键词。

步骤3选择标题文案

| 帮我 | 這一時一個                                                                                                    |            |  |
|----|----------------------------------------------------------------------------------------------------|------------|--|
|    | 第一步,请选择业务关键词                                                                                                    |            |  |
|    | 业务关键词: 初中数学                                                                                                    |            |  |
|    | (选择所有搜索结果)     ✓       第二步,推:     初中数学     ✓                                                                                                    |            |  |
|    | 专享 ~(地域)高三补习班,初中数学辅导                                                                                                    | 15 - 30 个字 |  |
|    | 设置通配符(地域)(月份)(星期)(日期)(时段)(倒计时)(品类)                                                                                                    |            |  |
|    | 99%人竟然都不知道!~国际学校中小学课程(地域)地区开班<br>专享 ~(地域)高三补习班,初中数学辅导<br>本地用户新消息!~(地域)学霸都在哪里学初中数学?<br>福利!!!~(地域)小学数学补习辅导班选择哪家<br>人人都不知道!~你真的会给你的孩子选择辅导老师吗?<br>双师课堂 答疑无时不在,辅导老师每天都在干什么?<br>那些从小上各种辅导班的孩子,后来都怎么样了<br>(地域)孩子学了国际学校的中小学课程,期末考试前进了13名!<br>盲目辅导适得其反!90天帮孩子找回学习的自信!<br>90%人都在看!~《你也可以上北大!》第23讲 |            |  |
|    | ☑ 允许优化我的文案 保存文案                                                                                                    |            |  |
|    |                                                                                                    |            |  |

说明:系统会根据广告主所选的关键词,下方内容框中推荐标题文案。文案出现在推荐文案

的输入框中,广告主可以在此对标题进行修改。

点击保存文案,关闭当前弹框,回到投放端创意设置页面。可以看到标题已经带回到创意设

置页面的标题填写处。

| 多图创            | 意 普通创意                     | 动态创意                       | 视频创意           |                         |
|----------------|----------------------------|----------------------------|----------------|-------------------------|
| * 素材图片:        | 批量上传<br>JPG/PNG/GIF; JPG/F | 式秀创意参考样例>> 🔅               | M以内。支持的素材尺寸如下  |                         |
| 本地用户<br>您可以在此转 | <b>予新消息! ~北京</b>           | 夏 <b>学霸都在哪里学初日</b><br>7解更多 | 中数学?           | 广告                      |
| 18             | 30x100像素                   | 180x100像素                  | 180x100像素      | 180x100像素               |
|                |                            |                            |                | 北京用户预览效果                |
| 推荐             | 🌢 帮我填创意 🔻                  |                            |                |                         |
| *标题:           | 本地用户新消息!~{                 | 地域}学霸都在哪里学初中数学             | έ?             | 15-30个字内 🕜 使用智能文案优化 🜲 🕝 |
|                | 设置通配符 😗 : {地域              | 财 (月份) (星期) (日期) (田        | 封段} (倒计时) {品类} |                         |
| * 描述:          |                            |                            |                | 15-60个字内                |
|                | 设置通配符 😙 : {地域              | (品类)                       |                |                         |
| *目标地址:         |                            |                            |                | 修改后需重新审核 使用建站工具         |
| 供广网社名称         |                            |                            |                | د م <u>م</u> به م       |
| J⊞/ M3≭D1D4Dγ. |                            |                            |                | 01. <del>2</del> .1.6   |
|                |                            |                            |                |                         |
|                | 提交回到上一                     | 步                          |                |                         |

说明:勾选使用智能文案优化,系统会根据广告主后续投放的数据情况,对标题进行优化以

提升点击率。

四、告别剪辑——一键视频

一键视频工具是利用广告主已有的大图(660\*220px)素材或者易投放推荐图片、广告主自 行上传的图片,快速生成一个可投视频信息流的素材工具。无需拍摄视频、无需裁剪图片、 无需剪辑视频,快捷、高效、智能。

| 多图创       | 意 普通创意                                       | 动态创意                          | 视频创意           |                                                                        |
|-----------|----------------------------------------------|-------------------------------|----------------|------------------------------------------------------------------------|
| * 创意素材:   | ▲ 一键视频                                       |                               |                |                                                                        |
|           | 上传封而<br>尺寸640x360;JPG/P<br>JPG/PNG大小100K以内,( | NG/GIF;<br>SIF大小 <b>1M</b> 以内 |                | 上传视频<br>支持mp4,宽高比16:9,<br>推荐尺寸1280*720,大小10M以内,<br>视频繁材应在15s以内,超出部分被截取 |
| 推荐        | ▲ 一键标题                                       |                               |                |                                                                        |
| *标题:      | 设置通配符 🕝 : {地域} {月份                           | 分} {星期} {日期} {                | 时段) (倒计时) (品类) | 15-30个字内 🦳 使用智能文案优化 📥 💿                                                |
| * 描述:     | 设置通配符 😨 : {地域} {品券                           | 5)                            |                | 15-60个字内                                                               |
| * 目标地址:   |                                              |                               |                | 修改后需重新审核 使用建站工具                                                        |
| * 推广网站名称: |                                              |                               |                | 6个字内 📀                                                                 |

步骤1 点击一键视频

说明:在信息流投放页面,选择视频创意。点击页面上的一键视频按钮,弹出如下弹框

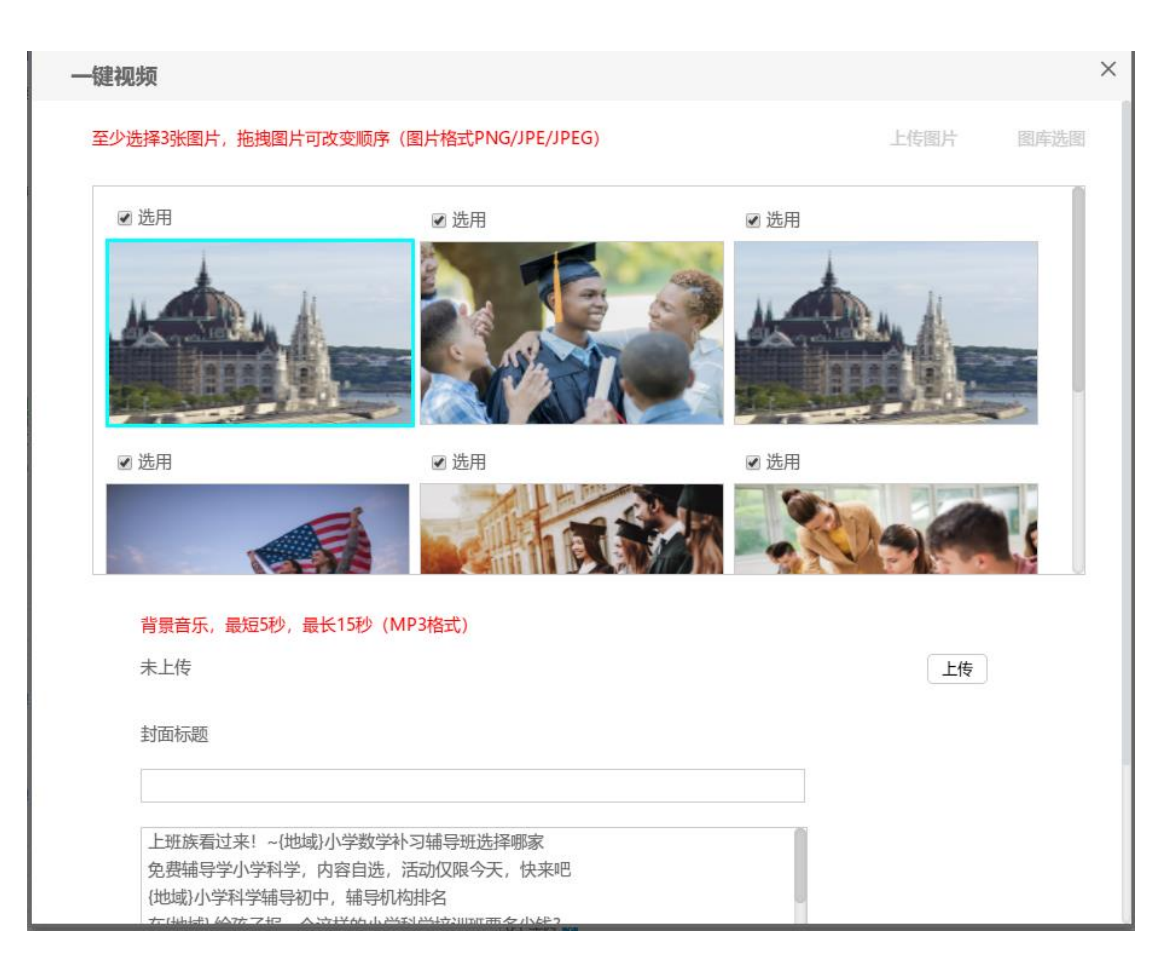

步骤2选择、上传、调整图片

说明:弹框里默认出现的图片是根据广告主所在行业推荐的图片。点击上传图片,可以选择

本地图片上传。点击图库选图,打开易投放图片库。

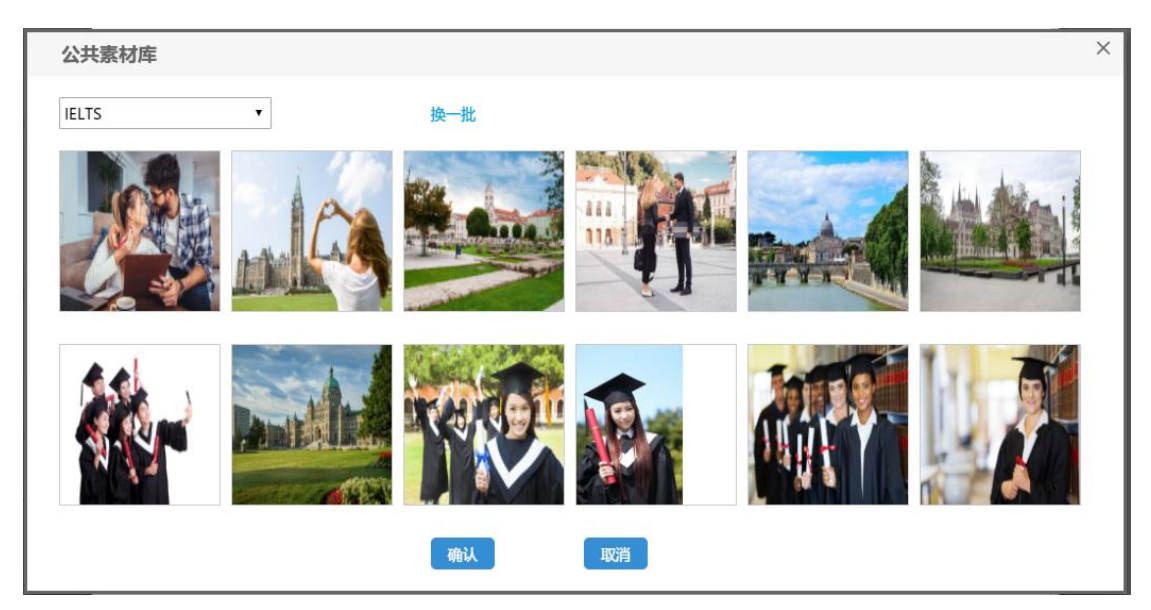

广告主通过上方的下拉框选择关键词,下方出现推荐图片。选择图片,点击确认,关闭图库 弹框返回一键视频工具页面。

| 一键视频                                   |                                                    |      | ×        |
|----------------------------------------|----------------------------------------------------|------|----------|
| 至少选择3张图片,拖拽图片                          | 计可改变顺序(图片格式PNG/JPE/JPEG                            | ) 上  | 传图片 图库选图 |
| ☑ 选用                                   | ☑ 选用                                               | ☑ 选用 |          |
|                                        |                                                    |      |          |
| ☑ 选用                                   | ☑ 选用                                               | ☑ 选用 |          |
|                                        |                                                    |      |          |
| 背景音乐,最短5秒,                             | 最长15秒 (MP3格式)                                      |      |          |
| 未上传                                    |                                                    |      | 上传       |
| 封面标题                                   |                                                    |      |          |
|                                        |                                                    |      |          |
| 上班族看过来! ~(批<br>免费辅导学小学科学<br>{地域}小学科学科学 | b域)小学数学补习辅导班选择哪家<br>é,内容自选,活动仅限今天,快来吧<br>初中,辅导机构排名 |      |          |

# 被上传或选择的图片已被勾选使用。

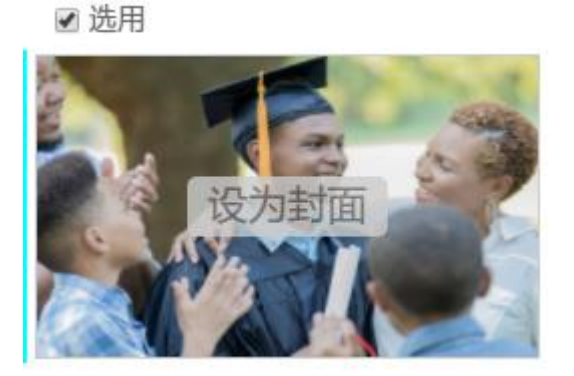

鼠标悬浮在某一张已勾选的图片上,出现设为封面按钮,点击后可将该图片设置为视频封面。

可以看到该图状态已变为当前封面。

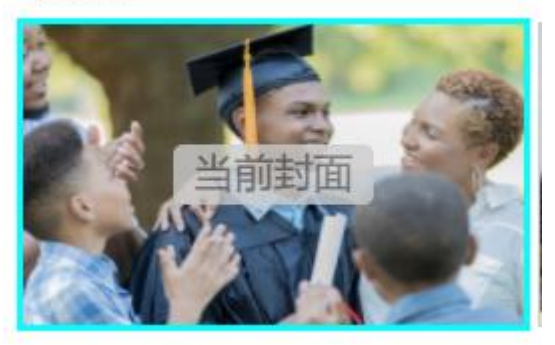

鼠标左键点住某张勾选的图片,拖动位置可以调整该图的排序位置。

最终视频按照当前页面看到的先后顺序生成。

步骤3 上传背景音乐

说明:背景音乐需在 5-15 秒之前,MP3 格式,非必填项。

| 一键视频                                                                                                    |                                                      | ×                 |  |
|----------------------------------------------------------------------------------------------------|------------------------------------------------------|-------------------|--|
|                                                                                                    | A second                                             | The second second |  |
| ☑ 选用                                                                                                    | ☑ 选用                                                 | 圖 选用              |  |
|                                                                                                    | miles                                                |                   |  |
| <u>背景音乐,最短5秒,最长15秒</u> (MF<br>走遍美国.mp3                                                                   | 93格式)                                                | 上传                |  |
|                                                                                                    |                                                      |                   |  |
| 上班族看过来!~{地域})小学数学补注<br>免费辅导学小学科学,内容自选,注<br>(地域)小学科学辅导初中,辅导机构<br>在(地域),给孩子报一个这样的小学科<br>盲目辅导适得其反!60天帮孩子找回答 | 习辅导班选择哪家<br>运动仅限今天,快来吧<br>排名<br> 学培训班要多少钱?<br>学习的自信! |                   |  |
| ● 标题仅出现在封面 ◎ 标题出现                                                                                        | 在每一页                                                 |                   |  |

上传后,红框位置会出现 mp3 名称。

### 步骤4 填写封面标题

| 见少贝                                                                                                    |                                                                                                    |      |
|----------------------------------------------------------------------------------------------------|----------------------------------------------------------------------------------------------------|------|
| And the second second                                                                                                    |                                                                                                    |      |
| 2 选用                                                                                                    | ☑ 选用                                                                                                    | □ 选用 |
|                                                                                                    |                                                                                                    |      |
|                                                                                                    |                                                                                                    |      |
| 背景音乐,最短5秒,最<br>走遍美国.mp3                                                                                                    | €15秒(MP3格式)                                                                                                    | 上传   |
| 背景音乐,最短5秒,最<br>走遍美国.mp3<br>封面标题                                                                                                    | 关15秒(MP3格式)                                                                                                    | 上传   |
| 背景音乐,最短5秒,最好<br>走遍美国.mp3<br>封面标题<br>雅思考试与GMAT连续三                                                                                                    | €15秒(MP3格式)<br>年携手助力中国考生留学申请                                                                                                   | 上传   |
| 背景音乐,最短5秒,最<br>走遍美国.mp3<br>封面标题<br>雅思考试与GMAT连续三<br>惊讶 ~学费这么贵,留等<br>很多本地用户竟然都不知<br>雅思考试与GMAT连续三<br>惊艳!~(地域)预科留学<br>厉害了!~亚洲留学韩语                                              | ★15秒(MP3格式) 年携手助力中国考生留学申请 举生如何充分利用学校资源?~点此查看! 四道! ~选择(地域)留学看留学学子怎么说 5年携手助力中国考生留学申请 申请须知~本地用户必须注意的! 5中级TOPIK考试的经验和心得            |      |
| 背景音乐,最短5秒,最<br>走遍美国.mp3<br>封面标题<br>雅思考试与GMAT连续三<br>惊讶 ~学费这么贵,留等<br>很多本地用户竟然都不好<br>雅思考试与GMAT连续三<br>惊艳!~(地域)预科留学<br>厉害了!~亚洲留学韩说<br>- 1.5000000000000000000000000000000000000 | ★15秒(MP3格式) 年携手助力中国考生留学申请 些生如何充分利用学校资源?~点此查看! 0道! ~选择(地域)留学看留学学子怎么说 三年携手助力中国考生留学申请 申请须知~本地用户必须注意的! 雪中级TOPIK考试的经验和心得 ○ 标题出现在每一页 |      |

说明:下方内容框是系统根据广告主所选的关键词推荐的标题。广告主点击选择,标题出现

在上方输入框,可以在此进行修改。

下方选择标题仅出现在封面,即已选标题只出现在封面图片和视频的第一帧。

如选择标题出现在每一页,则已选标题将在视频的每一帧出现。

步骤 5 生成及预览视频

|                          | 视频素材应在15s以内,超出部分被截取 |   |
|--------------------------|---------------------|---|
|                          |                     | × |
| 标题<br>: (北北或)<br>: (北北或) | 正在请求权限, 大约需要5s 40 % |   |
|                          | 修改后需重新审核 使用建站工具     |   |

说明:全部设置好后,点击生成视频。会出现一个进度条,大于5秒左右即可生成视频。

| 多图创     | 意 普通创意              | 动态创意            | 视频创意              |                         |
|---------|---------------------|-----------------|-------------------|-------------------------|
| * 创意素材: | ▲ 一键视频              |                 |                   |                         |
| ME.     |                     | 0 4             | ata T             |                         |
| TAX -   | a 23 M              | -               | 5                 |                         |
|         |                     | X               |                   |                         |
|         | 适好专业留字成功<br>)留学热门支业 | 一半:解读(地域        |                   |                         |
|         |                     |                 |                   | 00:00 / 00:00 41        |
|         |                     |                 |                   | 下载视频                    |
|         |                     |                 |                   |                         |
| 推荐      | ▲ 一键标题              |                 |                   |                         |
| *标题:    |                     |                 |                   | 15-30个字内 🗌 使用智能文案优化 🔺 🥹 |
|         | 设置通配符 😮 : {地域       | } {月份} {星期} {日期 | ]} (时段) (倒计时) (品类 | )                       |
| * 描述:   |                     |                 |                   | 15-60个字内                |
|         | 设置通配符 2: {地域        | ) {品类}          |                   |                         |
| * 目标地址: |                     |                 |                   | 修改后需重新审核使用建站工具          |
|         |                     |                 |                   |                         |
| 推广网站名称: |                     |                 |                   | 6个字内 🥝                  |

进度条自动关闭,返回投放页面。可以看到左侧的封面图和右侧的视频素材都已填好。

点击右侧视频播放器下方的播放按钮,即可进行视频预览。

如要对视频进行修改,再次点击一键视频按钮即可返回视频设置页面。